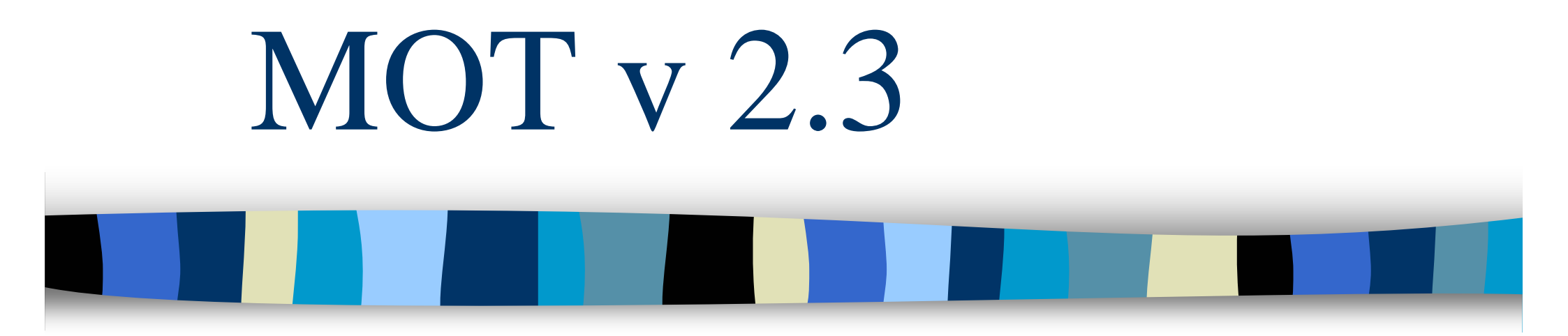

Création d'un modèle des connaissances

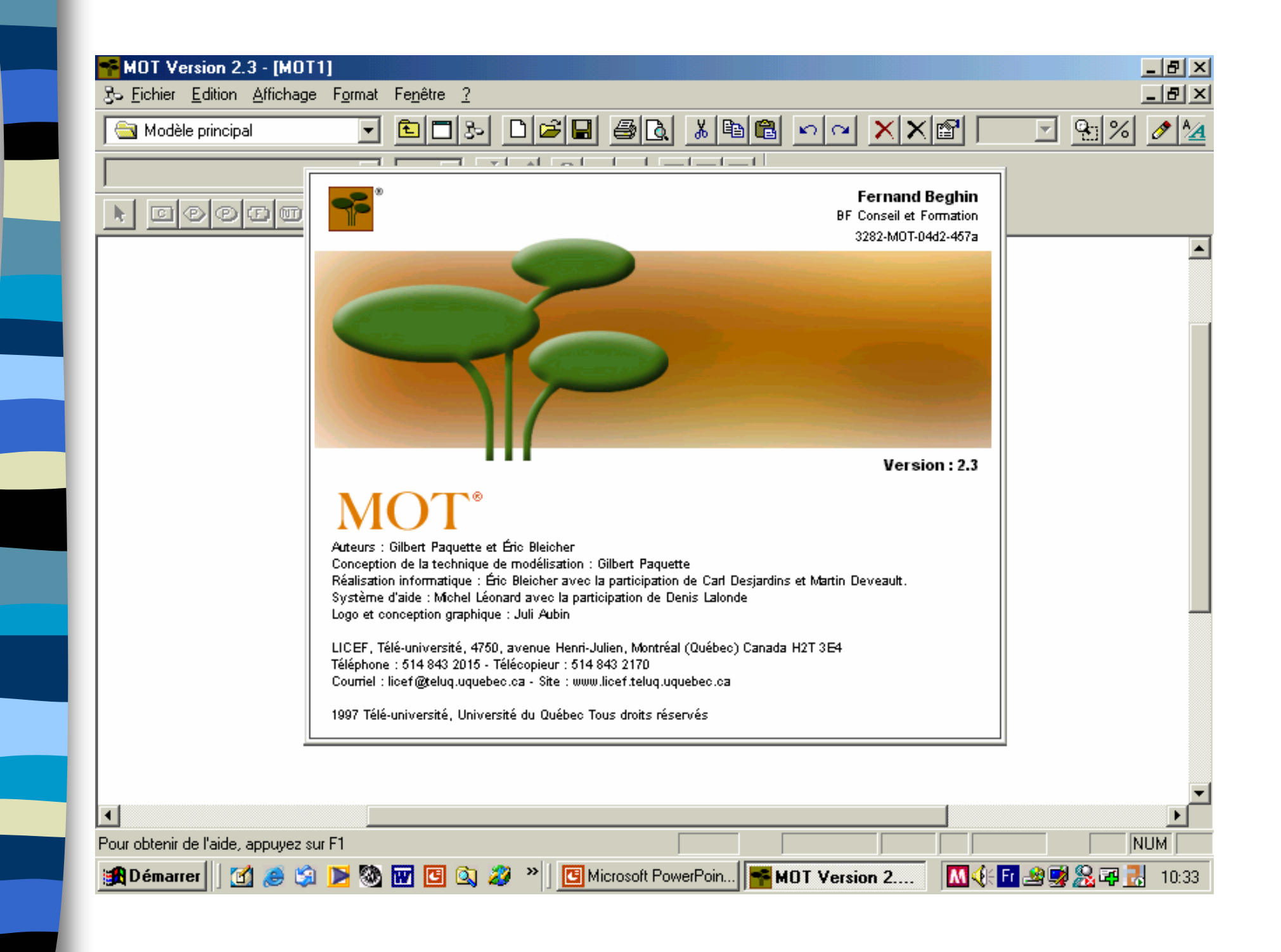

### L'écran principal permet d'accéder à trois menus:

Le menu supérieur permet de gérer les fichiers et fenêtres, Le menu intermédiaire les textes,

Le menu inférieur les objets (concepts, procédures, principes, faits et objets non typés).

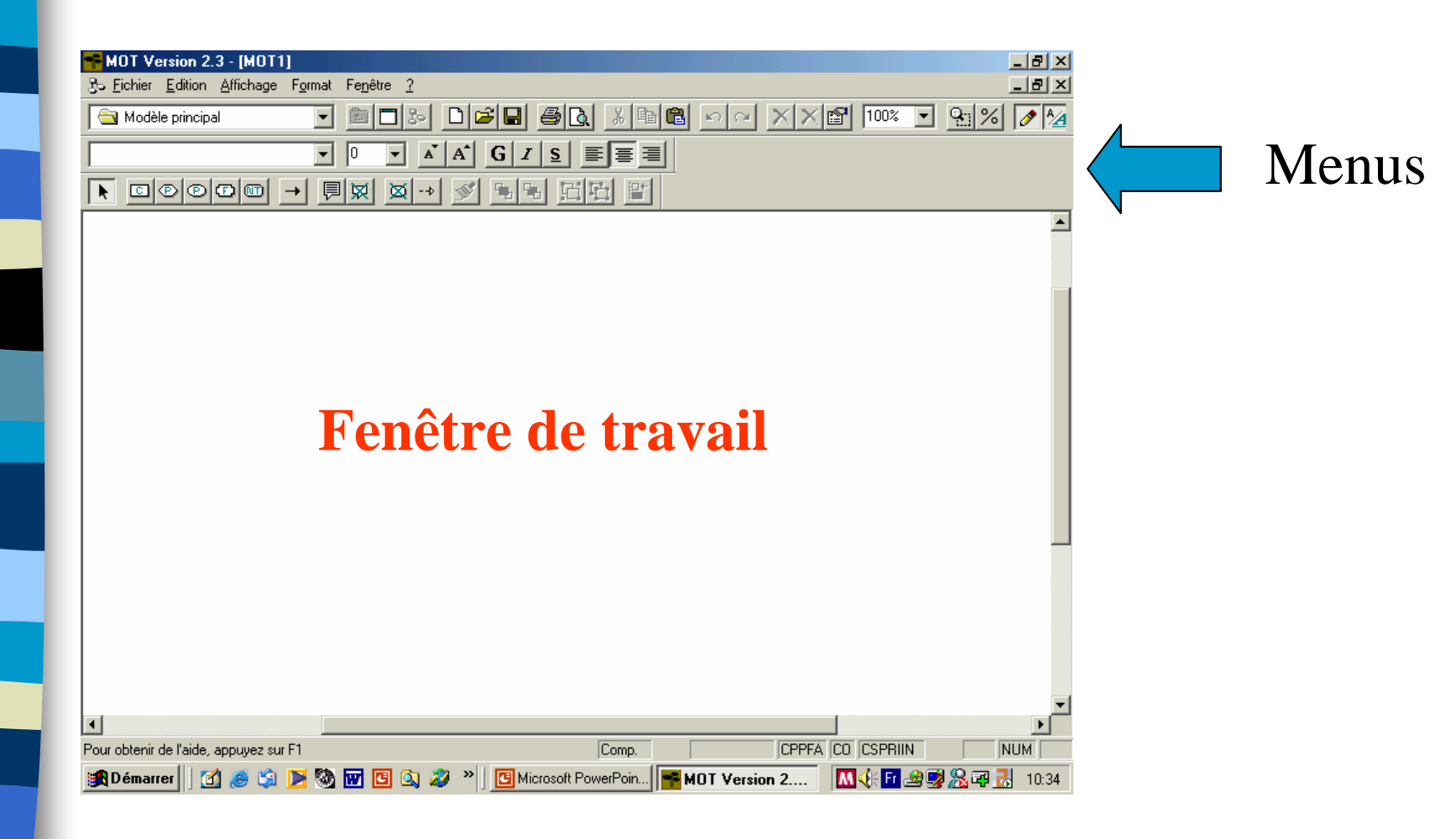

Cliquez sur le type d'objet désiré (ex. principe), puis placez la souris à l'endroit choisi et en maintenant le bouton gauche appuyé déplacez la souris, l'objet se forme à l'écran.

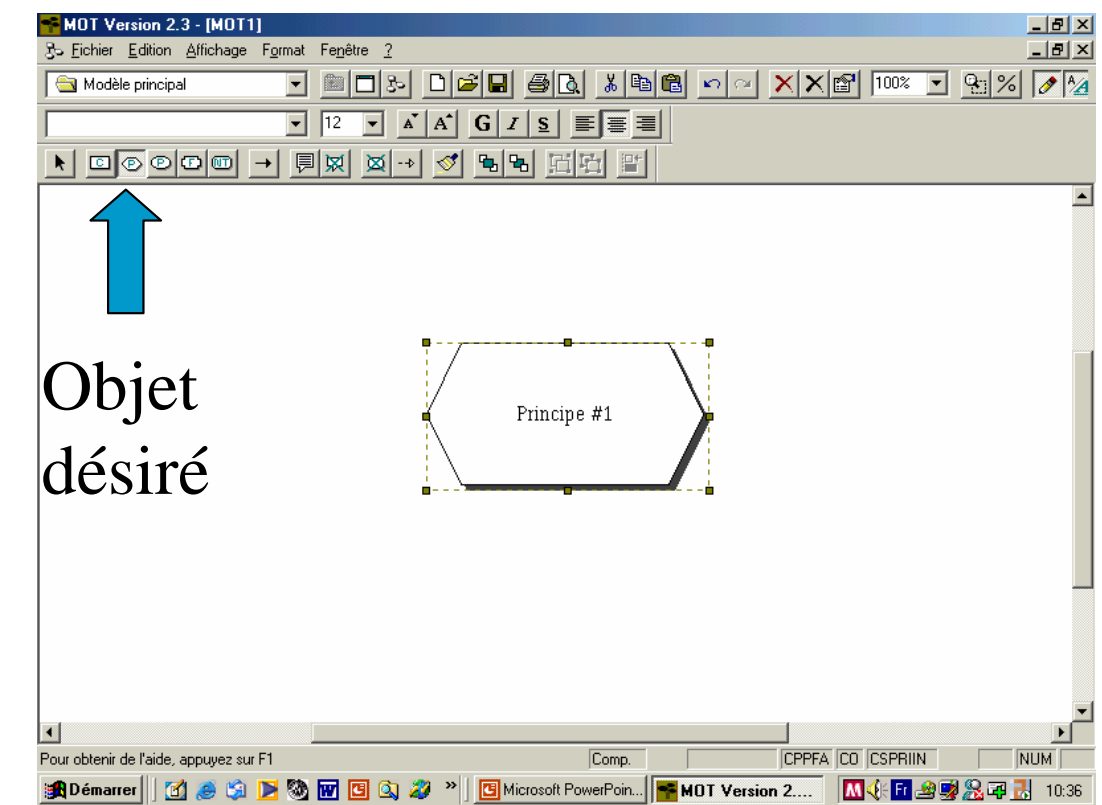

Double-cliquez sur la zone texte de l'objet, réglez la taille de la police et saisissez votre texte: « Compétence ».

| MOT Version 2.3 - [MOT1]<br>3 - Fichier Edition Affichage Format Fenêtre 2                                                                                                    | _ 8 ×   |
|----------------------------------------------------------------------------------------------------|---------|
| 🔄 Modèle principal 💽 🛅 🗁 🗅 😂 🖬 🚳 💽 🚿 🖿 🛍 📩 🗡 😭 100%                                                                                                    |         |
|                                                                                                    |         |
|                                                                                                    |         |
|                                                                                                    | -       |
| Réglage                                                                                                    |         |
| de la police                                                                                                    |         |
|                                                                                                    |         |
|                                                                                                    | •       |
|                                                                                                    |         |
| Pour obtenir de l'aide, appuyez sur F1 CO USPHIL<br>Comp. UPPFA CU USPHIL<br>Comp. UPPFA CU USPHIL<br>COMP. UPPFA CU USPHIL<br>COMP. UPPFA CU USP | N   NUM |

Placez les autres objets composant votre modèle, dans notre exemple, deux principes, un objet non typé et une procédure. Saisissez la désignation de chaque objet.

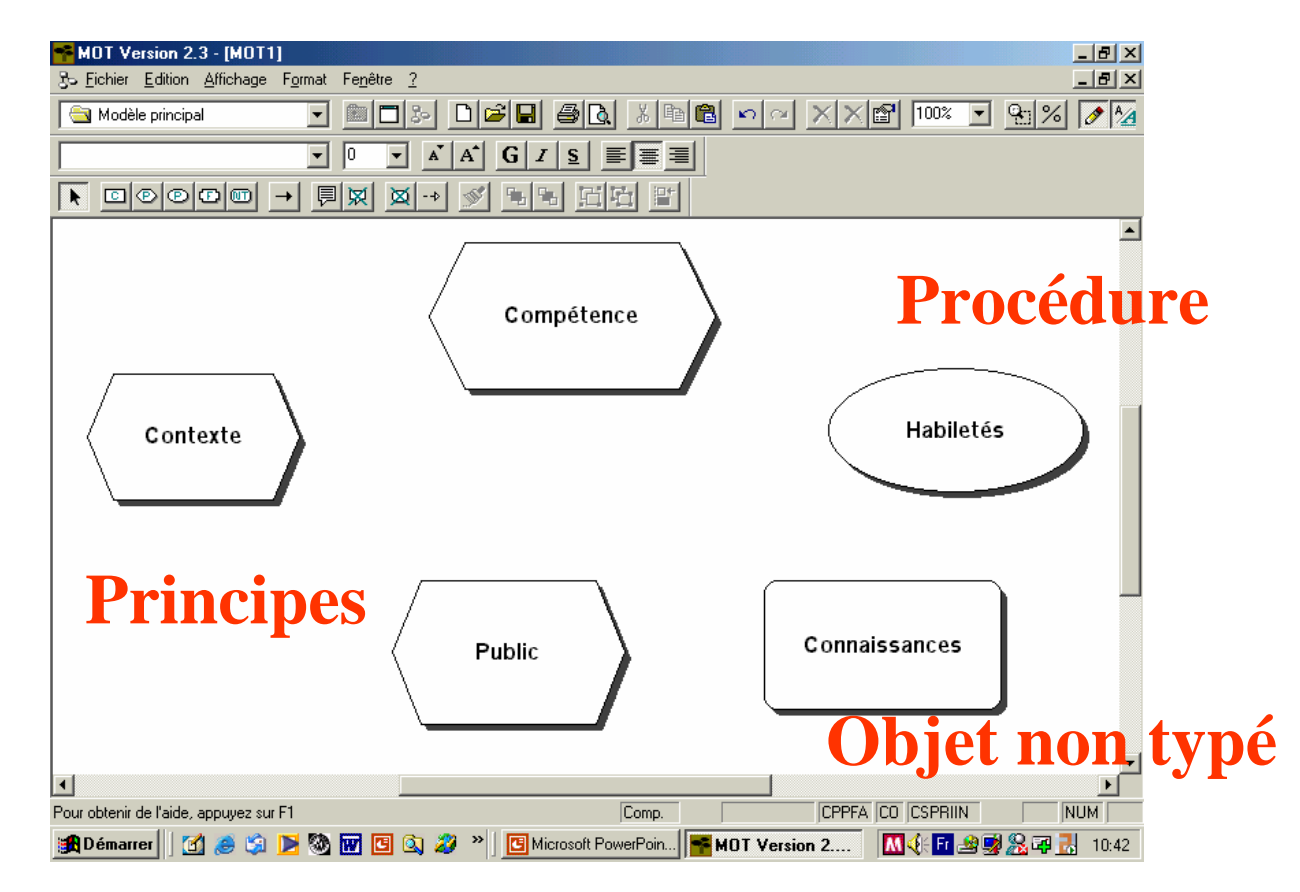

**Reliez les objets par les liens correspondants.** Dans notre exemple, un lien de type « R » (comme réguler) relie la compétence aux 4 autres objets. Pour cela il suffit de cliquer sur l'icône représentant une flèche, de se placer à l'intérieur d'un des objets, d'appuyer sur le bouton gauche, et de déplacer

la souris au centre de l'autre objet, puis de relâcher le bonton. Par défaut MOT choisi un lien de type « C ». Le changer en type « R » comme indiqué.

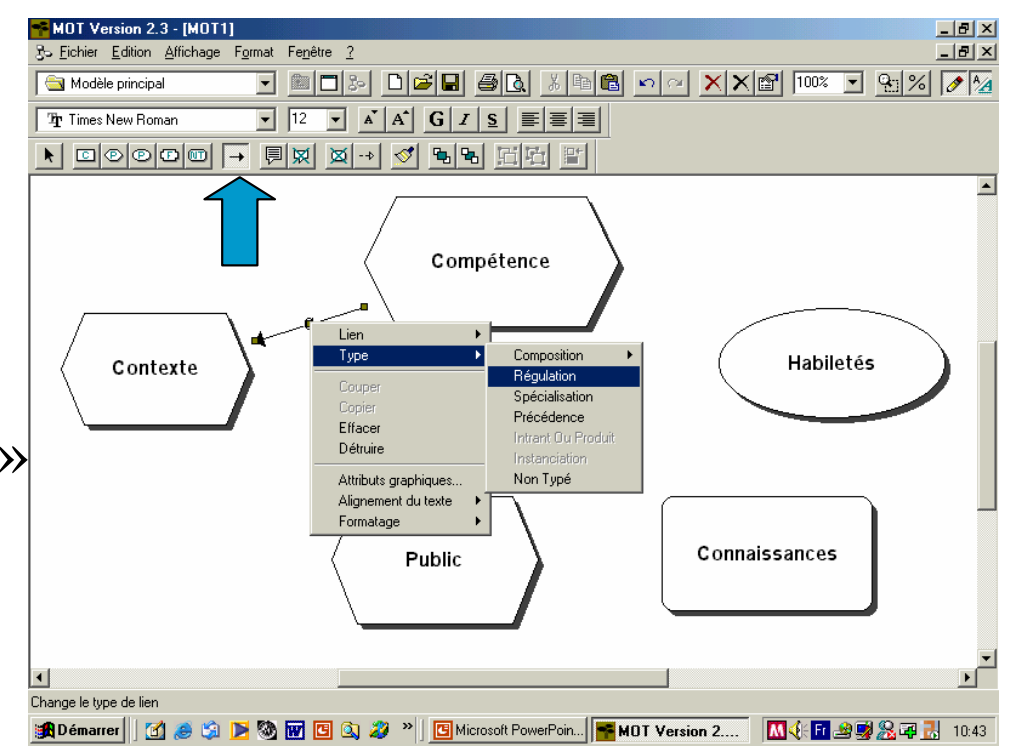

Vue de l'écran principal une fois les objets reliés entre eux.

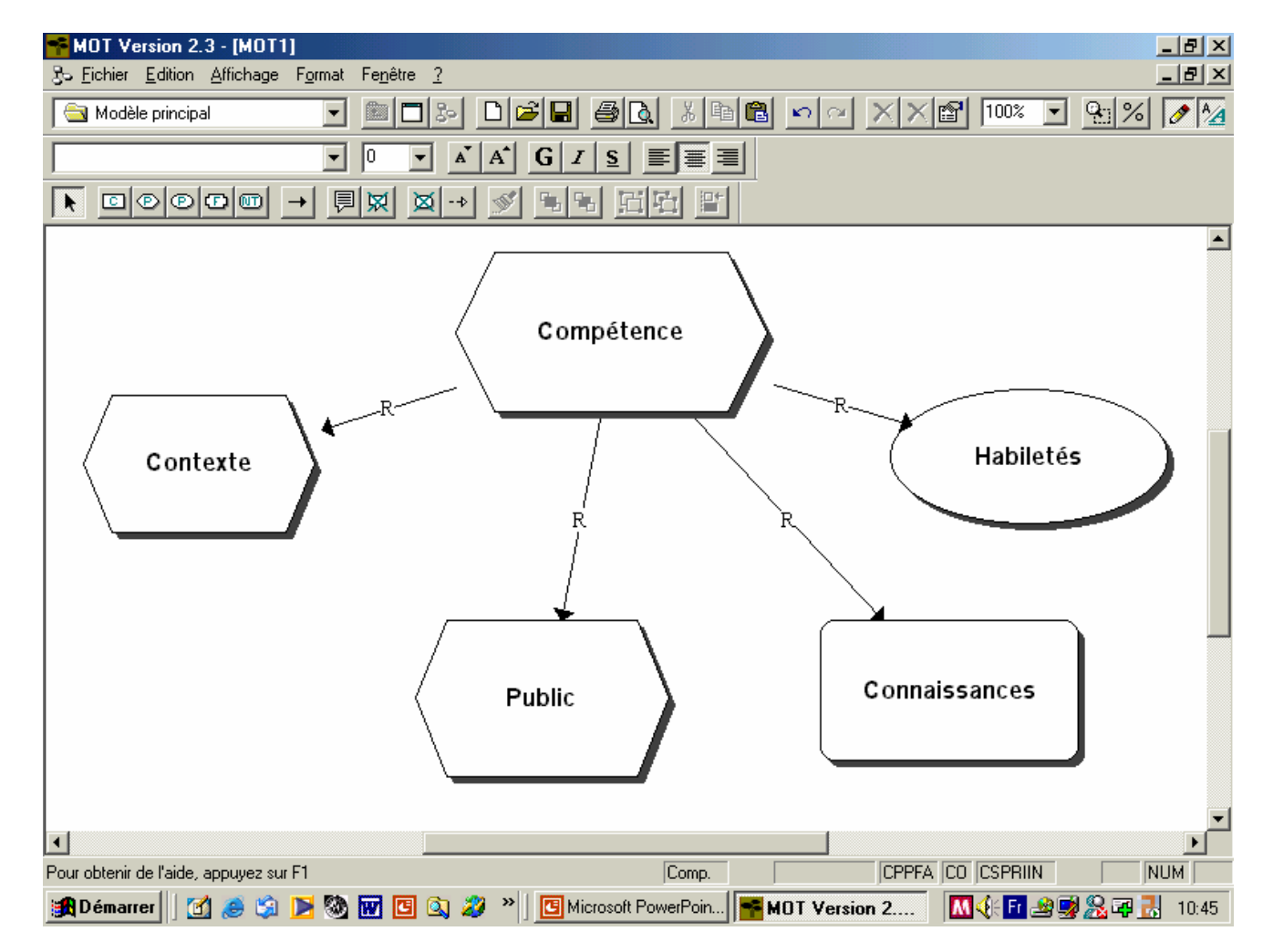

Si nous voulons détailler un des objets en créant un nouvel écran de niveau inférieur, sélectionnez cet objet en cliquant dessus.

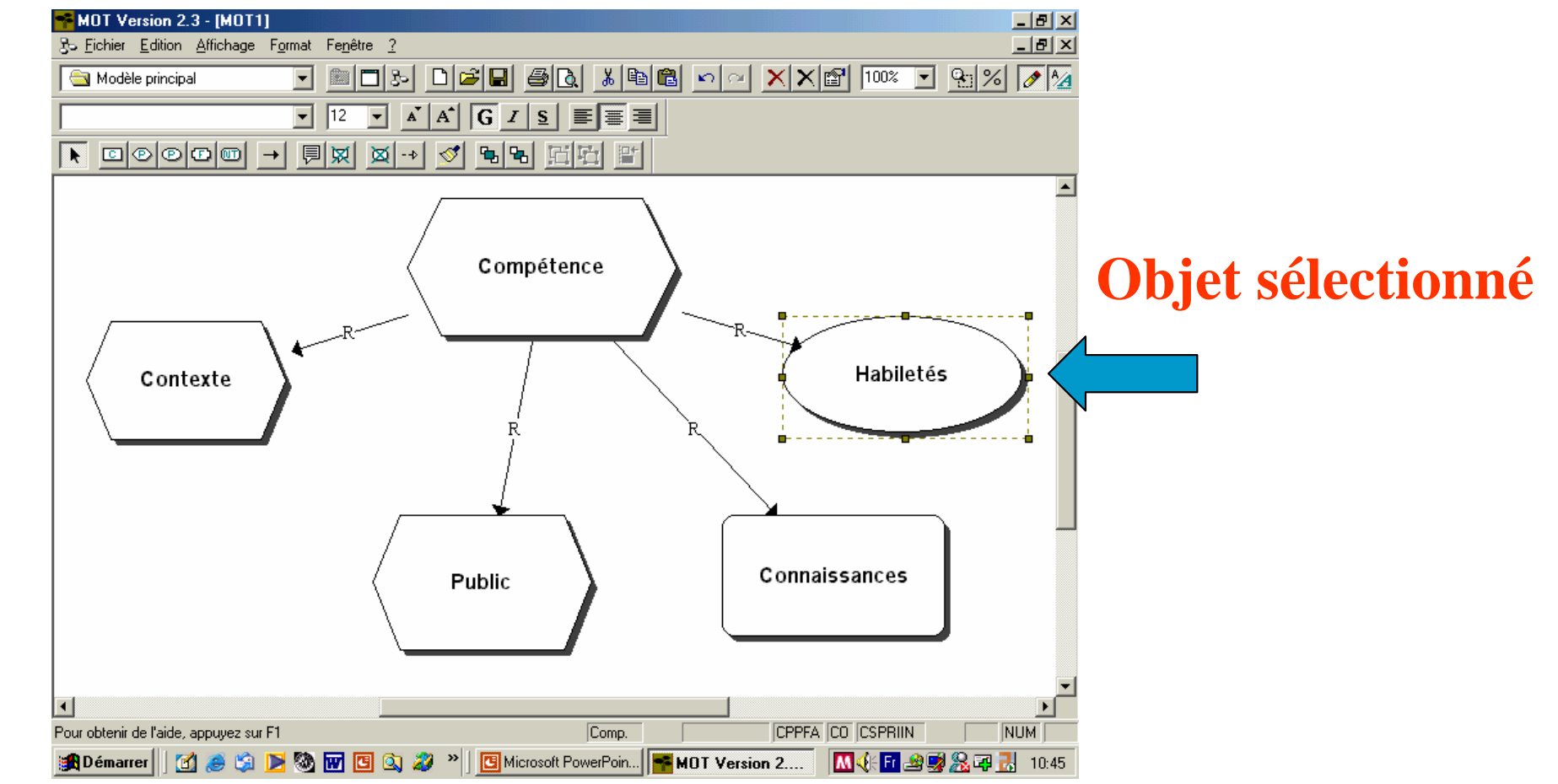

Puis recopiez cet objet dans le presse papier en cliquant sur « Edition » et « copier ».

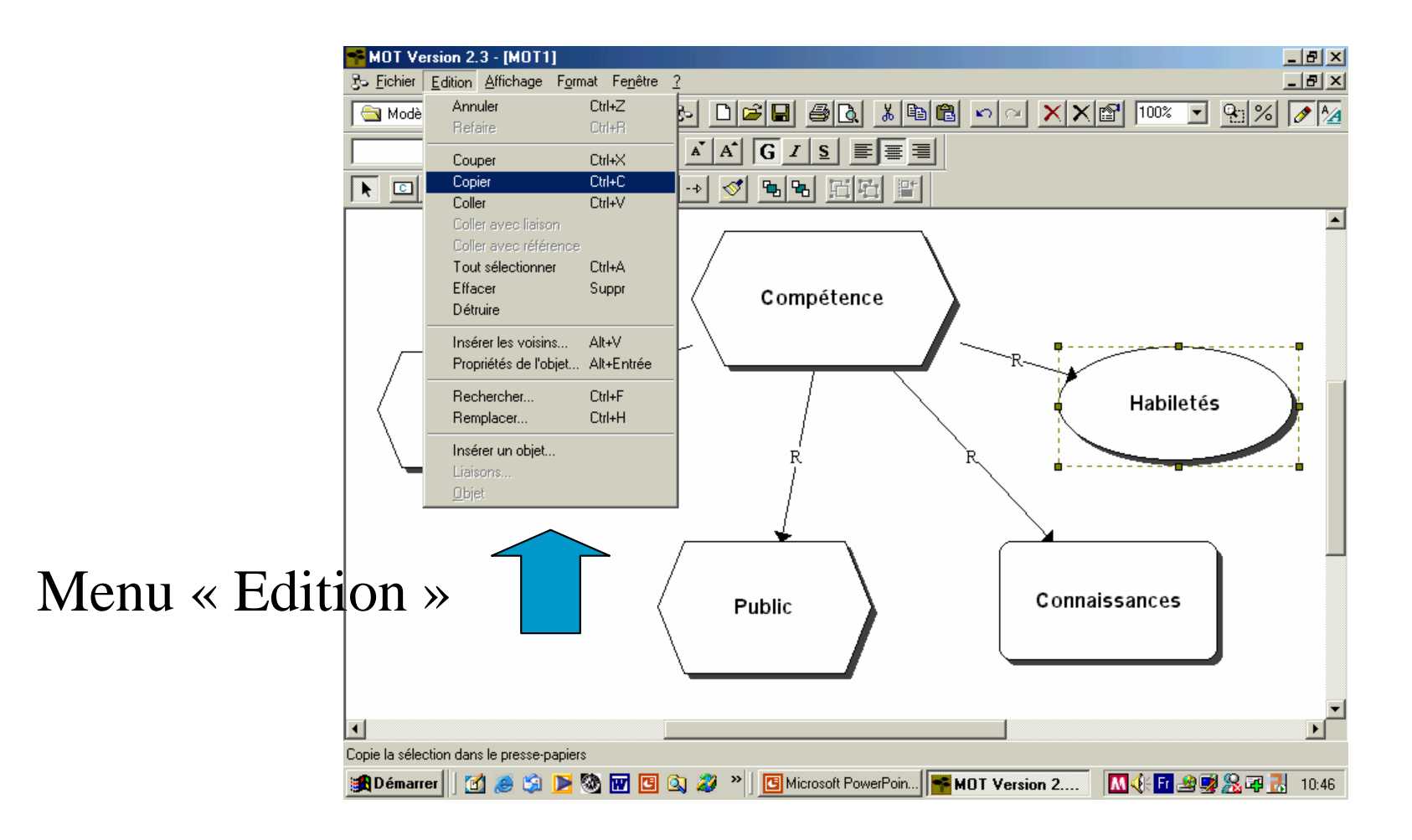

# Bouton de sélection d'un modèle Descendant.

Cliquez sur le bouton « modèle descendant » pour accéder à un écran vierge de niveau inférieur.

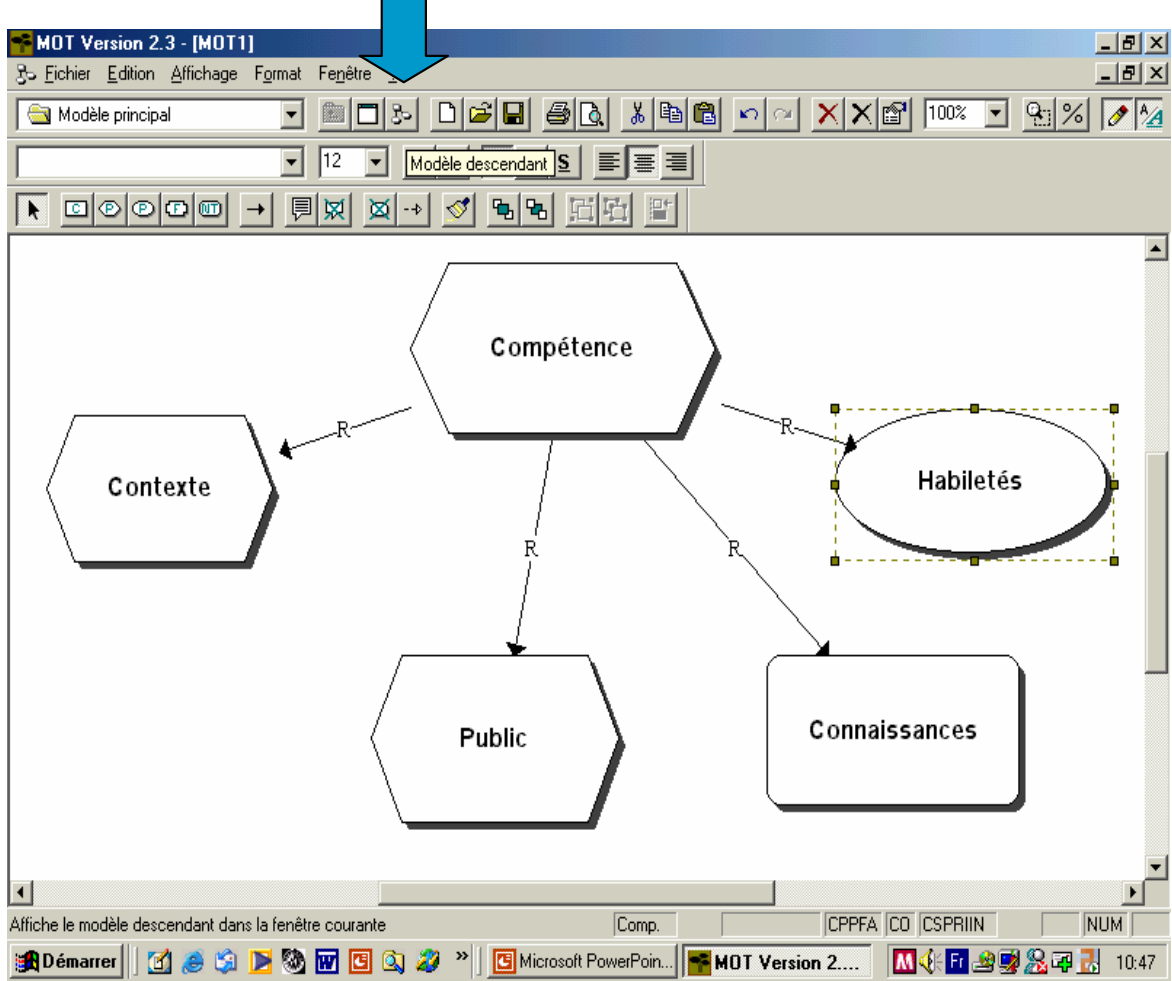

Cliquez sur « Edition » puis « coller avec référence ».

Une fois placé dans le nouvel écran, recopiez l'objet de départ en sélectionnant le menu Edition puis coller avec référence.

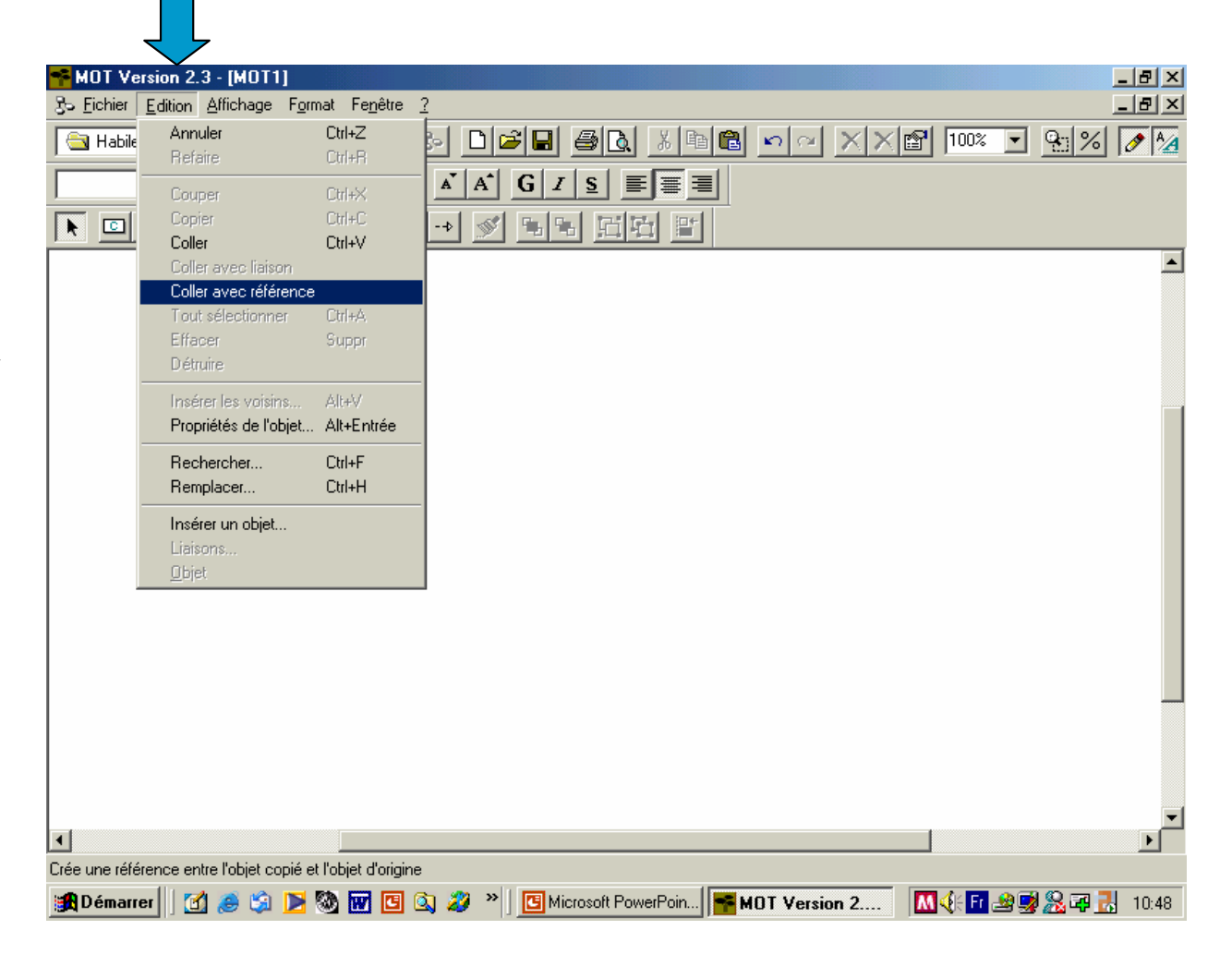

L'objet de départ est recopié dans le nouvel écran.

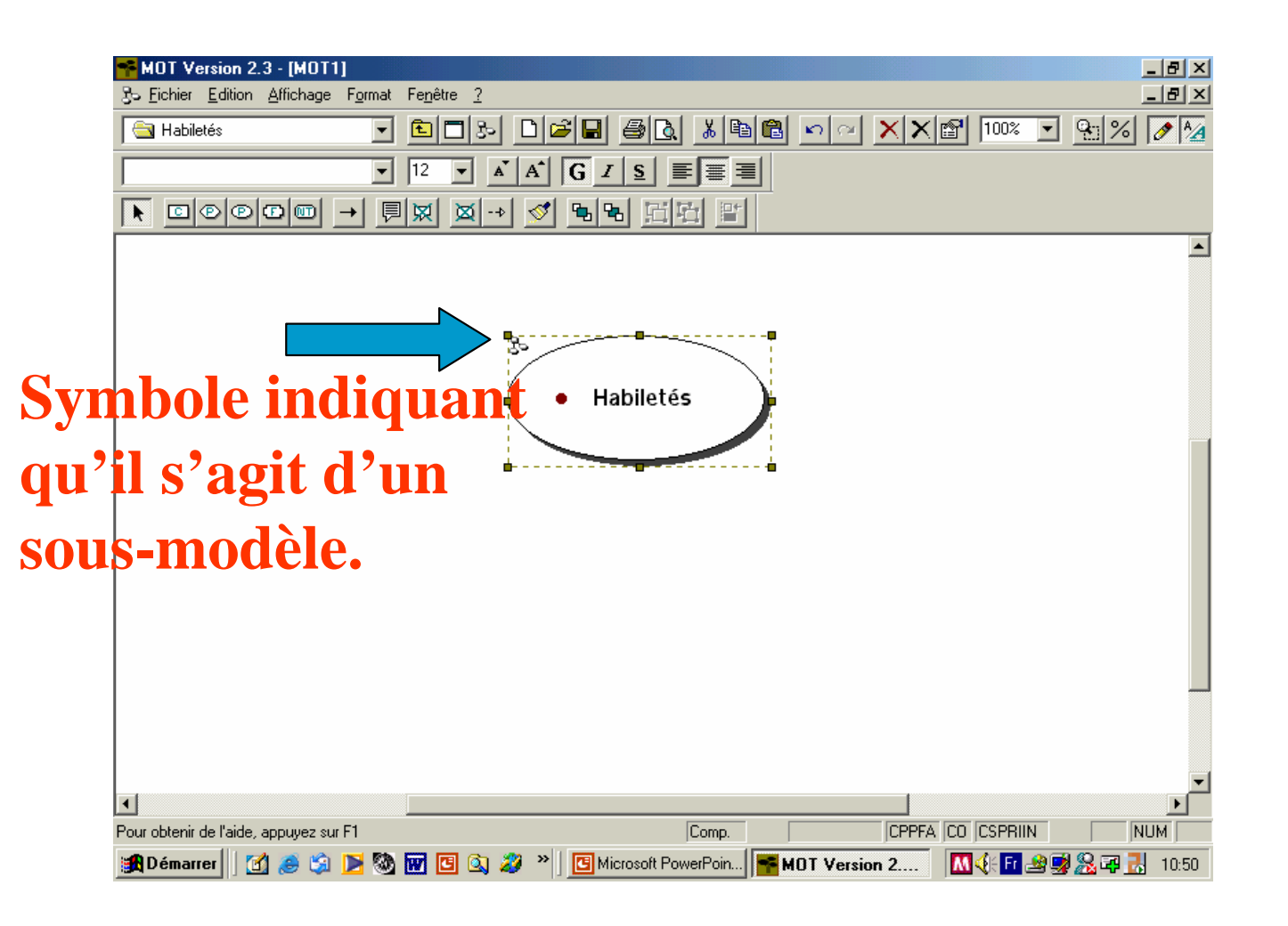

Pour représenter les différents objets reliés à la procédure « Habiletés » nous procèderons comme précédemment, en choisissant de nouveaux objets et de nouveaux types de liens.

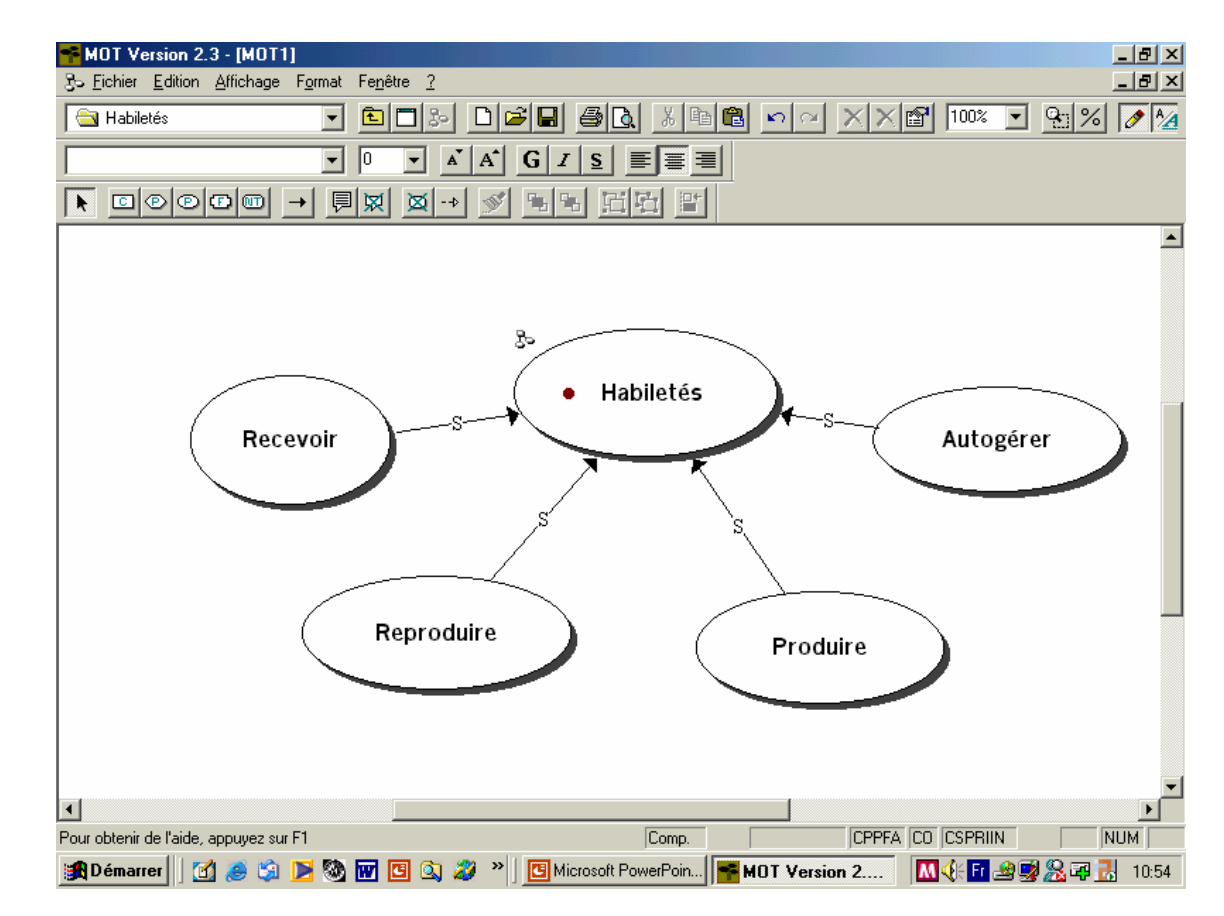

#### Modèle ascendant

Pour revenir à L'écran principal, Cliquez sur le bouton « Modèle ascendant ».

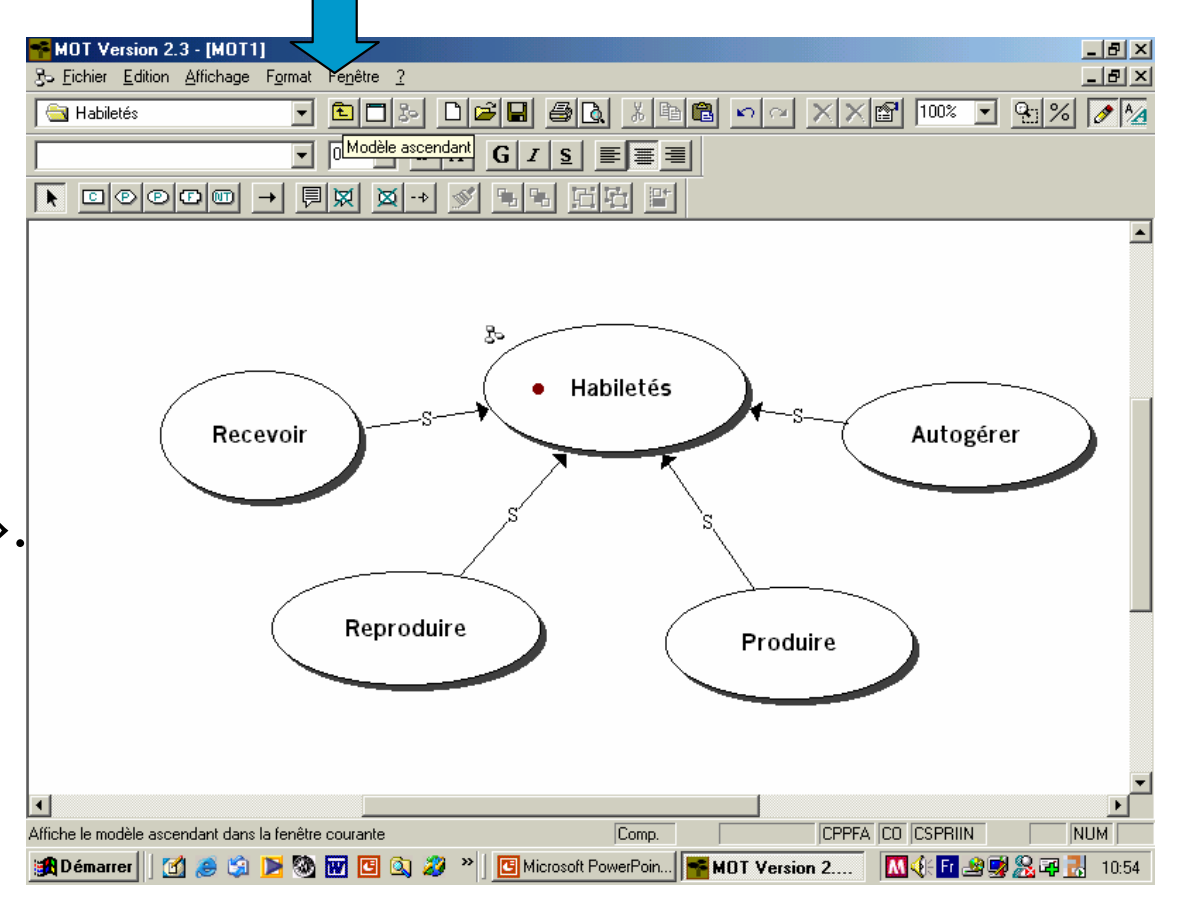

Notre modèle des connaissances est maintenant terminé.

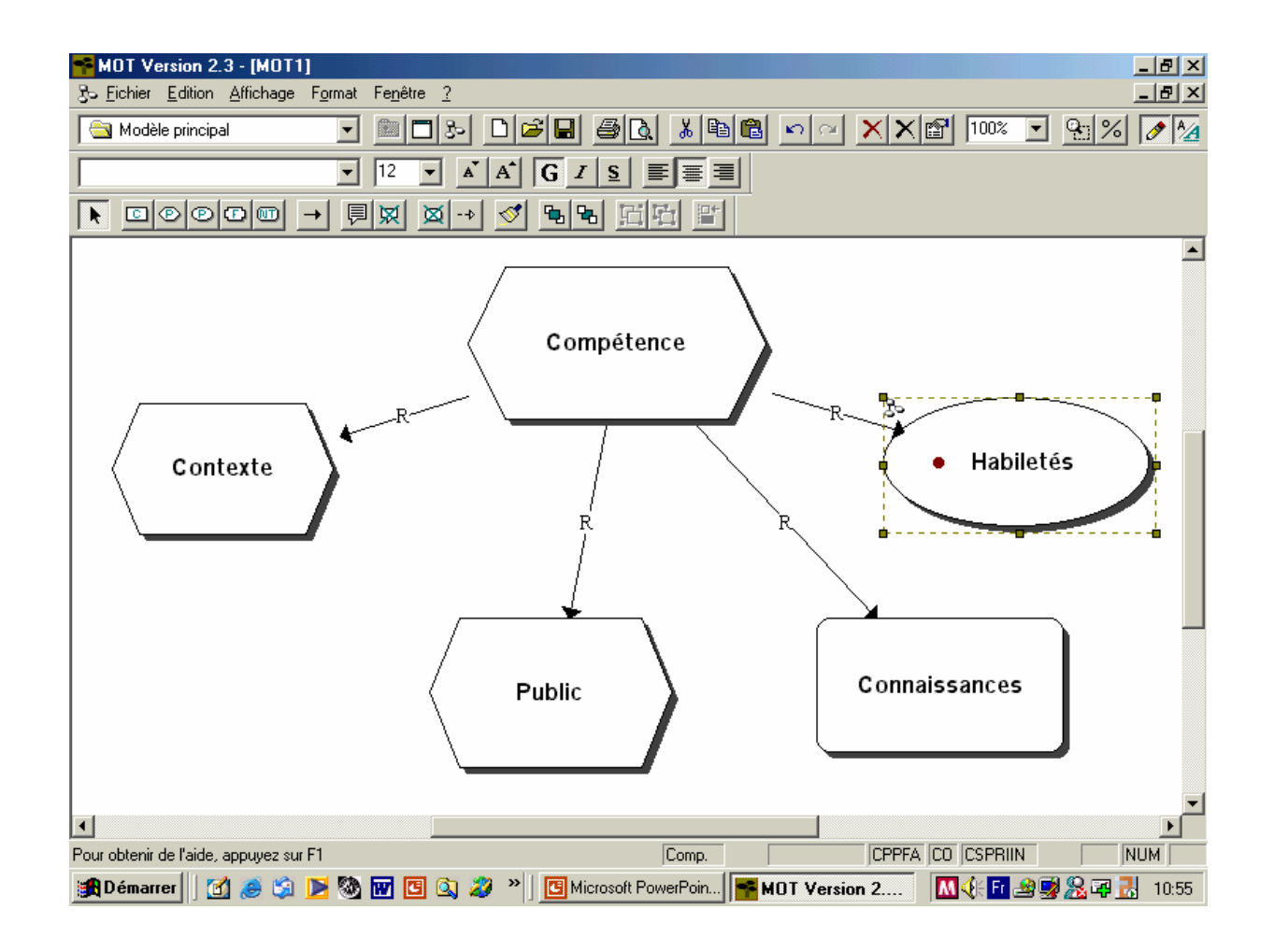

### Représentation d'une compétence

Le modèle que nous venons de réaliser représente une des définitions de « compétence »: énoncé qui met en relation, pour un public et dans un contexte déterminés, une habileté et le domaine des connaissances auquel cette habileté s'applique.